## .Instructions for downloading and burning a DVD video

- 1. To save a video file to your computer, create a folder named PCC WEEK 2012 on your LOCAL "C" DRIVE then name the folder.
- 2. Click on link to download video.
- 3. A file download window will appear prompting you to save the video file. Choose "Save." (NEVER CHOOSE OPEN!)

| File Downle       | ad X                                                                                                    |
|-------------------|----------------------------------------------------------------------------------------------------|
| Do you            | want to open or save this file?                                                                                                    |
| <b>Q</b>          | Name: TalkinRetail3.ap<br>Type: WinZip Fie, 165MB<br>From: eagnmnsg55a                                                                                                    |
| I⊽ Al <u>w</u> aş | Qpen Save Cancel                                                                                                    |
| 0                 | while files from the Internet can be useful, some files can potentially<br>sam your computer. If you do not trust the source, do not open or<br>save this file, <u>What's the risk?</u> |

- 4. Next you will be asked where you want to save the file. Browse and select the folder you created on your "C" Drive and click the "Save" button.
- 5. When download is complete, choose "Open Folder" or go to the folder you just created on your "C" Drive and find the video file.

| Download comp     | lete                               |
|-------------------|------------------------------------|
| Down              | load Complete                      |
| TalkinRetail3.zip | from eagnmnsg55a                   |
| Describeded       | 10FMD to 25 and                    |
| Downloadeu:       | CUNEC DOUBL CADEXTalliaDatails are |
| Transfer rate:    | 7.40MB/Sec                         |
| Close this dia    | ing how when download completes    |
|                   |                                    |
|                   |                                    |
|                   | Open Open Folder Close             |
|                   |                                    |

- 6. Double-click the video file.
- Be sure to have a DVD burning software on your computer, such as ROXIO or NERO. Search the INTERNET is necessary. For purposes of this instruction, we will be using ROXIO DVD burning software.

| CINE DOWNLOADS            |                       |                               |           |            |           |         |               | كالم  | 기지         |
|---------------------------|-----------------------|-------------------------------|-----------|------------|-----------|---------|---------------|-------|------------|
| File Edit Visio Favorites | Tools Hats            | 0.000                         |           |            |           |         |               |       | 121        |
| Gad . 0 . 2               | Search 🜔 Folders      | \$ 2 ×                        | 5         |            |           |         |               |       |            |
| Address Crinet DOWNLOAD   | 05                    |                               |           |            |           |         |               |       | Ga         |
| TaknRotal3<br>109,001 KD  | File Actors View      | InRetail3.zip<br>Jobs Options | Help      | 40         |           | 9       | W             | -     |            |
|                           | New Open              | Favoricos                     | Add       | Extract    | Encrypt   | Yew     | CheckDut      | weard | VION Style |
|                           | Name                  | Туре                          | Piodified | 0.1.00.014 | Size      | Ratio I | Packed   Path | 16    |            |
|                           | Contaior Hostatis 190 | 150 Inago Fie                 | 4/22/200  | 91:23 PM   | 200,04.11 | 3% 19   | 9,6           |       |            |
|                           |                       |                               |           |            |           |         |               |       |            |
|                           |                       |                               |           |            |           |         |               |       |            |

8. Double-click the video file and your video extracts from the zipped format and automatically will launch the DVD burning software when extracting is complete.

9. In the window, (1) browse to find your video file, (2) insert a blank DVD and (3) click the red burn button to burn your video to disc.

| Roxio Creator Ba                                      | isic v9  |                                                                        | 888           |
|-------------------------------------------------------|----------|------------------------------------------------------------------------|---------------|
| ile Tools View Help                                   |          |                                                                        | <u>u</u> o    |
|                                                       | •        | Burn Image to Disc                                                     |               |
| 🔁 Home                                                | Q.       | 1. Choose the location for the image                                   |               |
| 🗘 Audio                                               | 4        | PriPagument and Settion(IVS IEO/N one) Settion(Tennie 784) TaikinRetsi | 0.44          |
| Copy                                                  |          |                                                                        | 2             |
| Copy Guide<br>Copy Disc<br>9 Burn Image<br>Save Image |          | 2. Insert a blank or rewritable disc in the drive below:               |               |
| 🗿 Data                                                | , q      | TSSTcorp DVDRW DL (D:)                                                 | 1             |
| 🕼 Photo                                               | <i>a</i> | 2                                                                      |               |
| eľ Video                                              | 4        | 3. Click the Burn Image button when you are ready to continue          |               |
| 🚰 Tools                                               | - Q      |                                                                        |               |
| insort disc                                           | ۲        | Destination Selection Bu                                               | 3<br>rn image |
| Estimate<br>509 MB Pree                               |          | TSSTcorp DVDRW DL (D:)                                                 | Oplians A     |
| roxio                                                 |          |                                                                        |               |

You have now successfully created a DVD of the National PCC Week Postmaster General Keynote Address.